## Tutorial para cadastro de processos no sistema eProtocolo SEDU/PARANACIDADE

Acesse o site <u>www.eprotocolo.pr.gov.br</u>, informe o **CPF e senha do usuário (1)**. Para ter uma chave de acesso é necessário possuir um cadastro prévio. Caso o usuário não possua cadastro ou não recorde a senha (2), poderá utilizar os outros métodos de acesso disponíveis na tela de acesso (3).

|                                  |   | OPÇÕ                         | ES DE LOGIN                                 |                                |      |
|----------------------------------|---|------------------------------|---------------------------------------------|--------------------------------|------|
|                                  | [ | ዳ                            | Central de Segurança                        |                                |      |
|                                  |   |                              | SMS                                         | CPF, E-Mail ou Login Sentinela |      |
| Central de<br>Segurança          | 3 |                              | Token PIÁ (aplicativo)                      | Senha                          | - 11 |
|                                  |   |                              | Certificado Digital                         | ACESSAR                        | •    |
|                                  |   |                              | Expresso                                    |                                |      |
| CELEPAR<br>Ventorita, Villemanda |   | <u>Ainda</u><br><u>Recup</u> | não sou cadastrado<br>perar / Alterar Senha | <b>2</b>                       |      |

Após se identificar, selecione no menu "**Protocolo Geral**" a opção "**Manutenção de Processos**" e "**Incluir Processo**" (4).

| PF) epp                      | ROTOCOLO                          |                                   |                                |                                    |                               |
|------------------------------|-----------------------------------|-----------------------------------|--------------------------------|------------------------------------|-------------------------------|
| Tela Inicial                 | Protocolo Geral                   | Administração                     | Document                       | os Tra                             | am. Personalizada             |
| Quarta, 30 de Outubro de 201 | 9 Manutenção de Processos         | Incluir Processo                  |                                |                                    |                               |
| Saia hom vindol              | Consulta Protocolo                | Alterar Processo                  |                                |                                    |                               |
| Seja bem-vinuo:              | Encaminhar Protocolo              | Alterar Último Andamen            | ito                            |                                    |                               |
|                              | Apensar/Desapensar Processo       | Cancelar Processo                 |                                | l <b>ita Selis Arantes</b> , seu ú | timo acesso ocorreu dia 30/10 |
|                              | Emitir Guia de Tramitação         | Emitir Comprovante Inte           | eressado                       |                                    |                               |
| Minhas                       | F Emitir Guia Tramitação Lote     | Protocolos No Local               |                                |                                    | Monitoramento                 |
|                              | Histórico Tramitação              |                                   |                                | 4                                  |                               |
|                              | Imprimir Contra Capa do Protocolo |                                   |                                |                                    |                               |
| Meus Protocolo               | Receber/Recusar Protocolo Físico  |                                   |                                |                                    |                               |
|                              | Receber Protocolo Físico          |                                   |                                |                                    |                               |
| Minhas Pendêne               | cias de Protocolos                |                                   |                                |                                    |                               |
| Página 1 de 1 : (To          | tal de 6 registros)               | Tipo do Processo:<br>Pendência: - | ● Todos ○ Digital<br>Selecione | 🔿 Físico 🗸                         | ]                             |
| Protocolo Tip                | o Interessado                     | Palavra-Chave                     | 2                              |                                    | Data de Envio                 |

Na tela de incluir processo preencha os campos obrigatórios que são marcados com o (\*), selecionando sempre as opções já cadastradas no sistema, de acordo com cada solicitação. Utilize apenas a seleção de processos do tipo **Digital** (5).

| *Tipo do Processo:       | O Físico                                                                                                    | Clique na Lupa 🔍 para |
|--------------------------|----------------------------------------------------------------------------------------------------|-----------------------|
| *Espécie do Documento:   | 1 - OFICIO *                                                                                                    | chavo                 |
| Número/ano do documento: | 001 2019                                                                                                    | chave.                |
| *Sigiloso:               | ○ <sub>Sim</sub> ● <sub>Não</sub>                                                                                           |                       |
| *Assunto:                | PDURB - DESENVOLVIMENTO URBANO * *) *Palavra-Chave 1: RECURSOS                                                              | •                     |
| Palavra-Chave 2:         | Selecione uma opção                                                                                                    |                       |
| *Cidade/Estado:          | Pais:     BRASIL       Estado:     PR       Cidade:     ABATIA                                                              |                       |
| *Local De:               | GAB ABATIA - GABINETE                                                                                                    |                       |
| *Local Para:             | Órgão:       SEDU - SECRETARIA DO DESENVOLVIMENTO URBANO E OBRAS PÚBLICAS *         Local:       SEDU/PTG - PROTOCOLO GERAL |                       |
| Destinatário:            | Local selecionado não permite encaminhamento para o destinatário. *                                                         |                       |
| Prazo:                   |                                                                                                    |                       |

No campo "**Interessado**" pode ser informado mais de um interessado no processo, ex.: câmara, prefeitura, empresa, órgão público, servidor e outros.

| teressado | 0                                |           |                                                                                                    |              |                    |     |
|-----------|----------------------------------|-----------|----------------------------------------------------------------------------------------------------|--------------|--------------------|-----|
|           |                                  |           | Interessado:                                                                                                    |              |                    |     |
|           |                                  |           | *Tipo: Selecione uma oprão                                                                                                    |              |                    |     |
|           |                                  |           |                                                                                                    |              |                    |     |
|           |                                  | *Nor      | e Completo:                                                                                                    |              |                    |     |
|           |                                  | *Nom      | e Abreviado:                                                                                                    |              |                    |     |
|           |                                  |           | Incluir Interessado                                                                                                    |              |                    |     |
| nteressa  | dos <mark>Adicionad</mark> os no | processo  | Rest in a second second s |              |                    |     |
| Ordem     | Autoridade                       | Tipo      | Nome                                                                                                    | Tipo de Doc. | Identificação      | Exd |
|           | Não                              | MUNICIPIO | PREF. (PREFEITURA MUNICIPAL DA ABATIÁ)                                                                                                    | CNPJ         | 75.743.567/0001-57 | X   |

Não se esqueça de clicar em "Incluir Interessado" para efetivar a inclusão (6)

| á existe para esse interessado, assunto e    | palavra-chave o(s) protocolo(s)         |
|----------------------------------------------|-----------------------------------------|
| cadastrados: <b>16.149.247-7, 16.160.785</b> | 5-1, 16.160.250-7. Confirma a inclusão? |
|                                              | Confirmar                               |

protocolos com mesma identificação, assunto e palavra-chave. Para continuar

O campo "Detalhamento" deve conter um resumo da solicitação (7).

Em "**Dados do Requerente**" informe o nome, e-mail e telefone do servidor responsável pelo procedimento, para maiores esclarecimentos, caso necessário (8).

Clique em "**Monitorar este Protocolo**" para receber notificações dos andamentos seguintes (9).

Clique em "**Próximo**" (10) para prosseguir e incluir o documento em PDF que fará parte do volume do processo e também outros documentos que podem ser tanto PDFs quanto outros tipos de arquivo de áudio, imagem e vídeo, com tamanhos individuais de até 100MB.

| Detalhamento                          |                           |                                                                                                    |
|---------------------------------------|---------------------------|----------------------------------------------------------------------------------------------------|
|                                       | *Detalhamento:            | RESUMO DO OFICIO DA PREFEITURA A SER CADASTRADO. OBS. INFORMAR NO OFICIO A JUSTIFICATIVA DETALHADA A SER<br>UTILIZADA PARA O RECURSO. |
| Dados do Requerente                   |                           |                                                                                                    |
|                                       | Nome:                     | NOME DO RESPONSÁVEL PELO PREENCHIMENTO DO PROTOCOLO                                                                                   |
|                                       | C 🗭 E-mail:               | Informe o e-mail para que o Comprovante do Interessado seja encaminhado para o mesmo.<br>@COM.BR                                      |
|                                       | Telefone:                 | (55) (DDI)(DDD)Telefone                                                                                                    |
| (*) Campo de preenchimento obrig tóri | Monitorar este Protocolo: |                                                                                                    |
|                                       |                           |                                                                                                    |

Na segunda tela, após clicar em "**Próximo**", o sistema já informa o número do protocolo e você poderá revisar todas as informações já cadastradas (11).

| 1                           | Inclusão do Protocolo 16.246.600-3 realizada com sucesso!               |
|-----------------------------|-------------------------------------------------------------------------|
| Concluir Cadastro           |                                                                         |
| Protogela                   | 16 346 600 3                                                            |
| protocolo.                  | 10.240.000-5                                                            |
| Orgao de Cadastro:          | PREF ADALIA                                                             |
| Data/Hora Cadastro:         | 20/11/2019 15:10                                                        |
| Data/Hota Consulta:         | 29/11/2019 15:10                                                        |
| Situdção.                   | Diated                                                                  |
| npo do Processo.            | Digital                                                                 |
| Dados de Cadastro           |                                                                         |
| *Alterar Dados de Cadastro: | ● <sub>Sim</sub> ○ <sub>Não</sub>                                       |
| *Espécie do Documento:      | Cod.:         Descrição:         2           1         OFICIO         2 |
| Número/ano do documento:    | 1 / 2019                                                                |
| *Sigiloso:                  | O <sub>Sim</sub> ● <sub>Não</sub>                                       |
| *Assunto:                   | Cod.: Descrição:<br>PDURB DESENVOLVIMENTO URBANO                        |
| *Palavra Chave 1:           | Cod.: Descrição:<br>RECURSOS RECURSOS                                   |
| Palavra Chave 2:            | Cod.: Descrição:                                                        |
| *Cidade/Estado:             | ABATIA PR <u>Alterar</u>                                                |

No campo "**Documentos do Processo**" selecione o tipo de arquivo "**Documento**" e busque o pdf em seu computador. Nesse campo são permitidos apenas PDFs (12).

| *Tipo de Arquivo       | Documento     Browse No fil | 😸 Enviar arquivo(s)                                                                                                    |                                                                                                    |                |                                                                                             |            | ×        |
|------------------------|-----------------------------|----------------------------------------------------------------------------------------------------|----------------------------------------------------------------------------------------------------|----------------|---------------------------------------------------------------------------------------------|------------|----------|
| Arquivo.               | Diotioc Ho in               | ← → ~ ↑ 📕 « Do                                                                                                    | cument > Selecionar Documentos - Selecionar arquivos                                                                                                    | ~ U            | Pesquisar Selecion                                                                          | nar Docume | <u>م</u> |
|                        | 11 • B                      | Organizar 👻 Nova pas                                                                                                   | ta                                                                                                    |                | 1<br>1<br>1<br>1<br>1<br>1<br>1<br>1<br>1<br>1<br>1<br>1<br>1<br>1<br>1<br>1<br>1<br>1<br>1 | •          | 0        |
| Despacho/Manifestação: |                             | <ul> <li>Telas de teste - F</li> <li>OneDrive</li> <li>Este Computador</li> <li>Desktop</li> <li>Documentos</li> </ul> | Nome    Incluir como Documento - Ofício xxxx 2019   Se selecionar Anexo - não faz parte do processo  Se selecionar Rascunho não faz parte do processo e po | ide ser exclui | do por qualquer us                                                                          | uário      | > 0      |
|                        |                             | Nome:                                                                                                    | Incluir como Documento - Ofício xxxx 2019                                                                                                    | ~              | Todos os arquivo                                                                            | s          | ~        |
| Data                   |                             |                                                                                                    |                                                                                                    |                | Abrir                                                                                       | Cancelar   | , d ina  |
| 30/10/2019 09:48:59    |                             | DINICIAL   GAB SCHIAVINATO ->                                                                                          | > DER/DG/GAB enviado por Talita Selis Arantes.                                                                                                    |                |                                                                                             |            |          |

Os arquivos salvos como documentos ficam na área temporária do processo (13) e podem ser visualizados ao clicar no nome do arquivo (14), classificados como restritos, assinados pelo usuário ou por outros usuários ao "Solicitar Assinaturas", e ainda podem ser excluídos se não forem os arquivos desejados (15). Há também a opção de "Salvar a ordem dos documentos" para mais de um arquivo.

| Jocumentos do Proce        | SSO                  |         |            |          |              |         |       |        |                |                             |                |              |                        |                  |        |
|----------------------------|----------------------|---------|------------|----------|--------------|---------|-------|--------|----------------|-----------------------------|----------------|--------------|------------------------|------------------|--------|
| Permitido somente arquivos | s do tipo PDF com ta | manho m | áximo de   | 100Mb.   |              |         |       |        |                |                             |                |              |                        |                  |        |
| *Tipo                      | de Arquivo 🖲 Do      | cumento | , O An     | exo O    | Rascunho     | 5       |       |        |                |                             |                |              |                        |                  |        |
|                            | *Arquivo: Brows      | e No    | files sele | ected.   |              |         |       |        |                |                             | Listar Modelos |              |                        |                  |        |
|                            | 11                   | •       | B          | ΙU       | <del>S</del> | 6       | Ċ     | C      | 8              | k                           |                |              |                        |                  |        |
|                            |                      |         |            |          |              |         |       |        |                |                             |                |              |                        |                  |        |
| Despacho/Man               | nifestação:          |         |            |          |              |         |       |        |                |                             |                |              |                        |                  |        |
|                            |                      |         |            |          |              |         |       |        |                |                             |                |              |                        |                  |        |
| $\mathbf{O}$               |                      |         |            |          |              |         |       | 1      |                |                             |                |              | 1                      | 5                |        |
| 0                          |                      |         |            |          |              |         |       |        | 4              | Salvar Despace              | ho             |              |                        | J                |        |
| ão, os documentos          | irão compor o pro    | cesso d | e acordo   | com a or | rdem indic   | cada.   |       |        | <mark>ו</mark> |                             |                | J            | ļ                      | . 🧍              | Ų      |
| lem Inserido por           |                      |         |            |          | Data         | 9       |       | Docu   | umento         |                             |                | Restri       | ção Solicit<br>Assinat | ar<br>ura Assina | ar Exc |
|                            |                      |         |            |          | 20/          | 11/2019 | 15:17 | Ofici  | io362Pri       | fAbatia.pdf                 |                |              |                        | 1                |        |
| Everaldo Vel               | 4                    |         |            |          | 231          |         |       |        |                |                             |                | 0            |                        | -                | ×      |
| Everaldo Vel               | ell                  |         |            |          | 2.51         |         |       | Salvar | Orden          | Documentos Atualizar Volume | e              | U            |                        | 2                | ×      |
| Everaldo Vel               | 11                   |         |            |          | 231          |         |       | Salvar | Orden          | Documentos Atualizar Volume | e              | Restrição So | olicitar               | Assinar          | Cancel |

| olicitação de Ass                                                                    | sinatura                                                                              |   |
|--------------------------------------------------------------------------------------|---------------------------------------------------------------------------------------|---|
| * Órgão:                                                                             | PREF ABATIA                                                                           |   |
| * Destinatário:                                                                      | nelso                                                                                 |   |
| ) Campo de preenct                                                                   | Nelson Garcia Junior - XXX.XXX.529-91 - GAB ABATIA                                    | f |
|                                                                                      |                                                                                       |   |
| i <mark>ssinatura</mark><br>šo consta assinat                                        | tura para este documento.                                                             |   |
| assinatura<br>ão consta assinat<br>rendência Assin                                   | tura para este documento.<br>natura                                                   |   |
| assinatura<br>ão consta assinat<br>r <mark>endência Assin</mark><br>ão consta pendêr | tura para este documento.<br>natura<br>ncia de assinatura para este documento.        |   |
| ssinatura<br>lo consta assinat<br>endência Assin<br>lo consta pendêr                 | tura para este documento.<br>natura<br>ncia de assinatura para este documento.        |   |
| s <b>sinatura</b><br>ăo consta assinat<br><b>rendência Assin</b><br>ăo consta pendêr | tura para este documento.<br><b>natura</b><br>ncia de assinatura para este documento. |   |

Os documentos inseridos como "**Anexos**" ou "**Rascunhos**" não farão parte do "**Volume do Processo"**, porém estarão disponíveis para consultas.

As assinaturas eletrônicas devem ser feitas no sistema, por meio do login e senha – assinatura eletrônica (16) ou por Certificado Digital – Assinatura digital (17).

Para os documentos de mero encaminhamento sugerimos a utilização da assinatura eletrônica.

Para a formalização de atos administrativos sugerimos a assinatura digital.

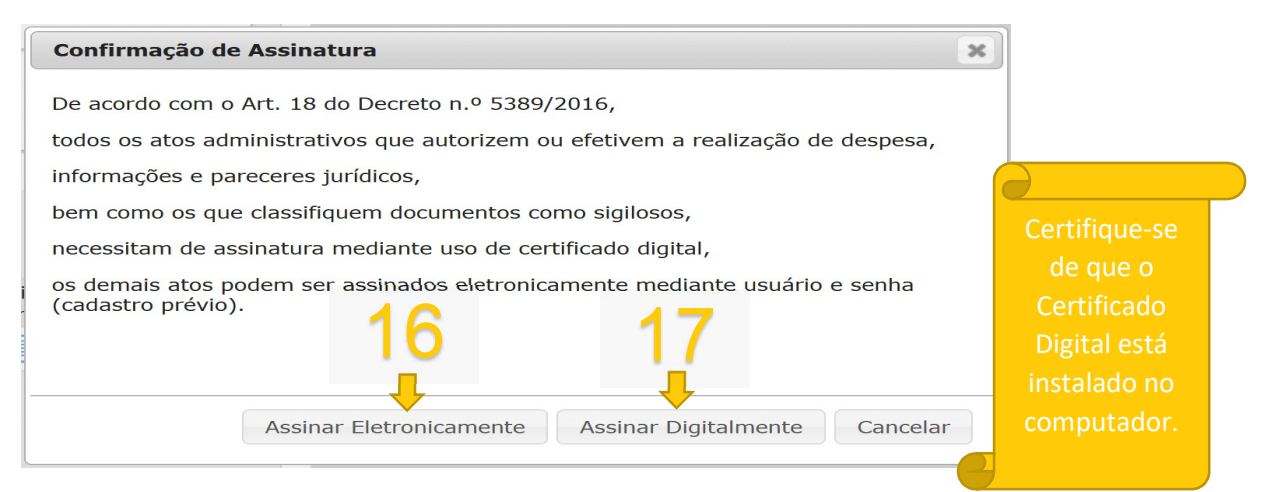

Após confirmar que os documentos estão corretos e assinados Clique em "**Atualizar Volume**" (18). Os documentos serão juntados

em um único PDF e neles serão inseridos os números das páginas com as informações do movimento, quem inseriu o documento e quem assinou. Basta clicar no nome do arquivo para abri-lo em uma nova aba.

|                     | Salvar Ordem Documentos                                   | Atualizar Volume | <b></b>   | 18                      | 8       |          |
|---------------------|-----------------------------------------------------------|------------------|-----------|-------------------------|---------|----------|
| Data                | Movimentação                                              |                  | Restrição | Solicitar<br>Assinatura | Assinar | Cancelar |
| 29/11/2019 15:10:59 | 🚍 Pré Cadastro realizado por Everaldo Vell - SEDU/PTG.    |                  |           |                         |         |          |
| 29/11/2019 15:17:13 | 2 - Oficio 362PrefAbatia.pdf   Inserido por Everaldo Vell |                  | 6         |                         |         | X        |
| 29/11/2019 15:32:43 | 1 - <u>ContraCapa.pdf</u>   Inserido por Everaldo Vell    |                  |           |                         |         |          |

O campo "**Unidades de Armazenamento de Arquivos Físicos**" se refere aos documentos físicos digitalizados e sua guarda. Nesse processo não será preenchido.

| Unidades de armazenamen | Unidades de armazenamento de arquivos físicos |    |                                            |  |  |  |  |  |  |
|-------------------------|-----------------------------------------------|----|--------------------------------------------|--|--|--|--|--|--|
|                         | Disponíveis                                   |    | Onde os arquivos físicos serão armazenados |  |  |  |  |  |  |
|                         |                                               |    |                                            |  |  |  |  |  |  |
|                         |                                               | ~  |                                            |  |  |  |  |  |  |
|                         |                                               | -  |                                            |  |  |  |  |  |  |
|                         |                                               | >> |                                            |  |  |  |  |  |  |
|                         |                                               | <  |                                            |  |  |  |  |  |  |
|                         |                                               |    |                                            |  |  |  |  |  |  |
|                         |                                               | ~~ |                                            |  |  |  |  |  |  |
|                         |                                               |    |                                            |  |  |  |  |  |  |

Confirme os dados informados nos campos de Tramitação, Complemento, Dados do Requerente, Interessados.

| *Motivo Tramitaçã | Cod.:         Descrição:           1         ANDAMENTO INICIAL |   |  |
|-------------------|----------------------------------------------------------------|---|--|
| Data/hora de Envi | 29/11/2019 15:32                                               |   |  |
| *Local D          | e: GAB ABATIA                                                  | 0 |  |
| *Local Par        | a: SEDU/PTG                                                    | 0 |  |
| Praz              | :                                                              |   |  |

| Complemen                            | ito                                                                                   |                              |                                                                                                    |                                                             |        |              |                    |  |  |
|--------------------------------------|---------------------------------------------------------------------------------------|------------------------------|----------------------------------------------------------------------------------------------------|-------------------------------------------------------------|--------|--------------|--------------------|--|--|
|                                      |                                                                                       | *Alterar Detalhamen          | nto: ® <sub>Sim</sub> O <sub>Não</sub>                                                                                                    |                                                             |        |              |                    |  |  |
|                                      |                                                                                       | *Detalhamen                  | RESUMO DO OFICIO DA PREFEITURA A SER CADASTRADO. OBS. INFORMAR NO OFICIO A<br>JUSTIFICATIVA DETALHADA A SER UTILIZADA PARA O RECURSO.<br>0: |                                                             |        |              |                    |  |  |
| Dados do Requerente                  |                                                                                       |                              |                                                                                                    |                                                             |        |              |                    |  |  |
|                                      | *Alterar Dados do Requerente: O Sim 🐵 Não                                             |                              |                                                                                                    |                                                             |        |              |                    |  |  |
| Nome: NOME DO RE                     |                                                                                       |                              |                                                                                                    | DO RESPONSÁVEL PELO PREENCHIMENTO DO PROTOCOLO              |        |              |                    |  |  |
|                                      | Informe o e-mail para que o Comprovante do Interessado seja encaminhado para o mesmo. |                              |                                                                                                    |                                                             |        |              |                    |  |  |
| E-mail:                              |                                                                                       |                              | all:@COM.BR                                                                                                    | @COM.BR                                                     |        |              |                    |  |  |
| Telefone: (DDI)(DDD)Telefone         |                                                                                       |                              |                                                                                                    |                                                             |        |              |                    |  |  |
| Interessado                          |                                                                                       |                              |                                                                                                    |                                                             |        |              |                    |  |  |
|                                      |                                                                                       | *Alterar Dados de Interessad | s: ○ <sub>Sim</sub> ⊛ <sub>Não</sub>                                                                                                    |                                                             |        |              |                    |  |  |
| * Interessado :                      |                                                                                       |                              | o: 💿 1 (Não Autoridade) 🔷 2                                                                                                    | <sup>©</sup> 1 (Não Autoridade) <sup>©</sup> 2 (Autoridade) |        |              |                    |  |  |
| * Tipo:                              |                                                                                       |                              |                                                                                                    |                                                             |        |              |                    |  |  |
| Tipo Identificação:                  |                                                                                       |                              | o: CPF CNPJ                                                                                                    | CPF CNPJ                                                    |        |              |                    |  |  |
| * Nome Completo:                     |                                                                                       |                              |                                                                                                    |                                                             |        |              |                    |  |  |
| *Nome Abreviado:                     |                                                                                       |                              | (40 caracteres)                                                                                                    |                                                             |        |              |                    |  |  |
|                                      |                                                                                       |                              |                                                                                                    | Incluir Interessado                                         | Limpar |              |                    |  |  |
| Interessados Adicionados no processo |                                                                                       |                              |                                                                                                    |                                                             |        |              |                    |  |  |
| Ordem                                | Autoridade                                                                            | Tipo No                      | ne                                                                                                    |                                                             |        | Tipo de Doc. | Identificação      |  |  |
| 1                                    | Não                                                                                   | MUNICIPIO PR                 | (PREFEITURA MUNICIPAL DA ABATIÁ)                                                                                                    |                                                             |        | CNPJ         | 75.743.567/0001-57 |  |  |

Clique em "**Concluir Cadastro**" (19). Após essa ação o protocolo estará no Local de destino e não será possível incluir outro documento.

Se houver necessidade de incluir mais documentos depois de enviar o protocolo, solicite ao local de destino que crie uma pendência solicitando mais informações, assim será possível incluir novos documentos no processo.

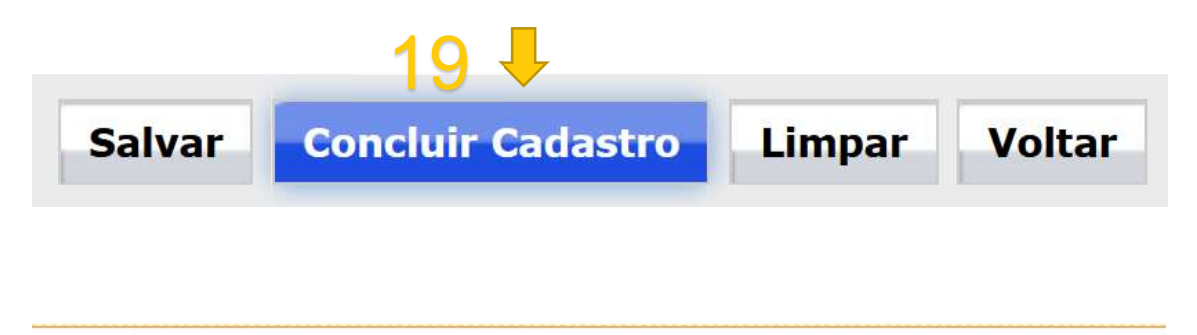

Alteração do Protocolo 16.246.600-3 realizada com sucesso!

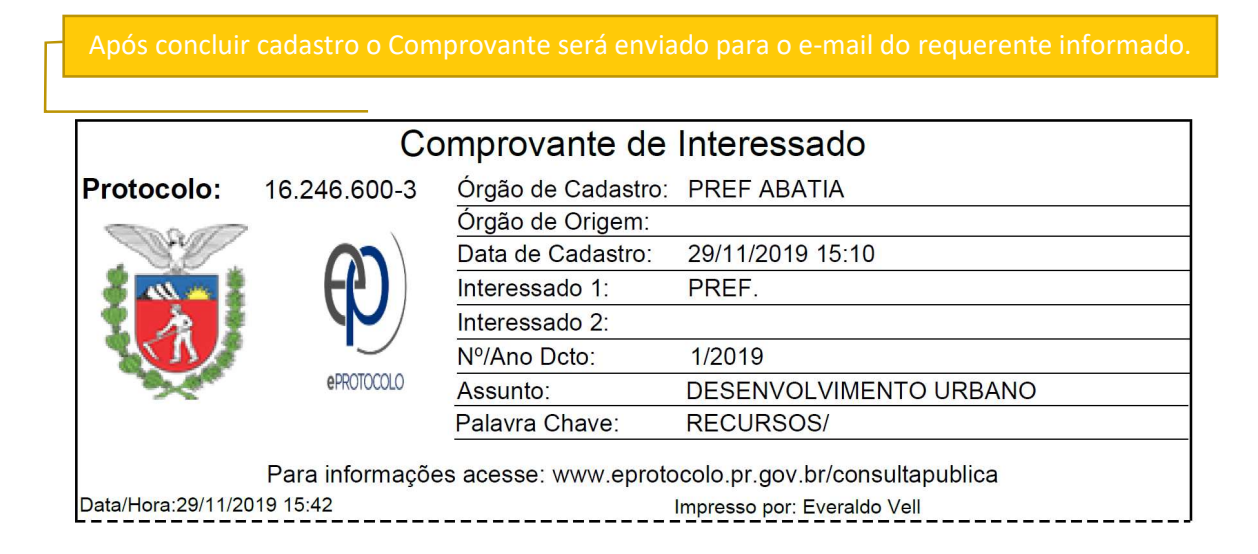

Pronto!!!!!!!

## Sua solicitação foi concluída com sucesso!

## Secretaria de Estado do Desenvolvimento Urbano e de Obras Públicas

Contato:

e-mail: gas@sedu.pr.gov.br

Telefone: (41)3250-7200